## Remote-I/O-Buskoppler

## Firmware-Update

#### Kurzanleitung

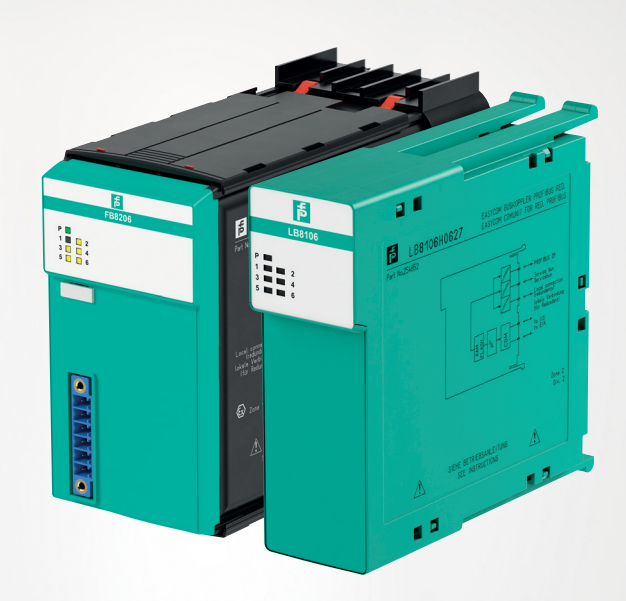

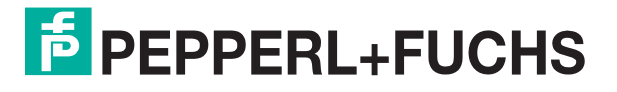

Your automation, our passion.

Es gelten die Allgemeinen Lieferbedingungen für Erzeugnisse und Leistungen der Elektroindustrie, herausgegeben vom Zentralverband Elektroindustrie (ZVEI) e. V. in ihrer neuesten Fassung sowie die Ergänzungsklausel: "Erweiterter Eigentumsvorbehalt".

#### Weltweit

Pepperl+Fuchs-Gruppe Lilienthalstr. 200 68307 Mannheim Deutschland Telefon: +49 621 776 - 0 E-Mail: info@de.pepperl-fuchs.com https://www.pepperl-fuchs.com

| 1 | Einleit | ung                                                   |
|---|---------|-------------------------------------------------------|
|   | 1.1     | Hersteller 5                                          |
|   | 1.2     | Inhalt des Dokuments 5                                |
|   | 1.3     | Verwendete Symbole 6                                  |
| 2 | Notwe   | ndige Software                                        |
| 3 | Install | ation                                                 |
|   | 3.1     | Verbinden der Kommunikation 9                         |
|   | 3.2     | Prinzipieller Ablauf des Update-Vorgangs 9            |
|   | 3.3     | Auswahl des Buskopplers 10                            |
|   | 3.4     | Anzeige der Firmware-Version                          |
| 4 | Fehler  | behandlung                                            |
|   | 4.1     | Buskoppler wird in der Auswahlliste nicht gefunden 14 |
|   | 4.2     | Update schlägt fehl 14                                |

## **PEPPERL+FUCHS**

## 1 Einleitung

#### 1.1 Hersteller

Pepperl+Fuchs-Gruppe Lilienthalstraße 200, 68307 Mannheim, Deutschland

Internet: www.pepperl-fuchs.com

#### 1.2 Inhalt des Dokuments

Dieses Dokument führt Sie durch die Arbeitsschritte, die notwendig sind, um die Firmware eines LB-/FB-Buskopplers an die entsprechende Anwendung anzupassen. Eine Anpassung der Firmware ist ab der Buskoppler-Version 8X05 möglich.

Dabei ist eine Anpassung auf eine höhere Firmware genauso möglich wie die Anpassung auf eine niedrigere Firmware. Im Folgenden wird in der Regel vereinfacht von Update gesprochen, unabhängig davon, ob die bestehende Firmware durch eine höhere oder eine niedrigere Firmware ersetzt wird.

Die Firmware-Version besteht aus 2 Teilen. Im Teil 1 wird die Hauptversion genannt. Im Teil 2 wird die Unterversion genannt. Beispiel: Firmware-Version 09.08 entspricht Hauptversion 09 und Unterversion 08.

LB-/FB-Buskoppler unterscheiden sich durch die unterstützten Bussysteme und im Falle von PROFIBUS durch die Kommunikationsstrategie. Wir empfehlen die Veränderung der Buskoppler-Firmware nur innerhalb der Unterversion (kompatible Firmware-Version).

Eine Veränderung der Hauptversion geht mit einer Veränderung des Buskoppler-Typs einher und gegebenenfalls muss auch die PROFIBUS-ID angepasst werden.

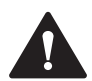

#### Vorsicht!

Störung der Gerätefunktion

Eine Veränderung der Firmware-Version verändert die Funktion des Geräts.

- Falls die Hardware der Buskoppler unterschiedlich ist, ist eine Veränderung des Buskoppler-Typs über eine Firmware-Veränderung nicht zulässig.
- Nehmen Sie Veränderungen des Buskoppler-Typs nur in Zusammenarbeit mit dem Global-Technical-Support von Pepperl+Fuchs vor.
- Stellen Sie vor Aktualisierung der Firmware-Version sicher, dass durch diese Veränderung keine Gefahr für die Anlage besteht.

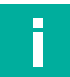

#### Hinweis!

Pepperl+Fuchs übernimmt keinerlei Verantwortung für Schäden, die durch die Veränderung der Firmware-Version am Gerät selbst, an anderen Geräten oder der Anlage entstehen.

Folgende Arbeitsschritte werden beschrieben:

- Verbinden der Kommunikation
- Anpassen der Firmware
- Anpassen der Geräteparameter

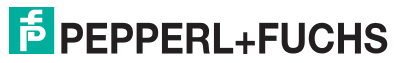

#### 1.3 Verwendete Symbole

Dieses Dokument enthält Hinweise, die Sie zur Vermeidung von Störungen beachten müssen.

#### Warnhinweise

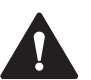

#### Vorsicht!

Dieses Symbol warnt Sie vor einer möglichen Störung.

Falls Sie diesen Warnhinweis nicht beachten, können das Produkt oder daran angeschlossene Systeme und Anlagen gestört werden oder vollständig ausfallen.

#### **Informative Hinweise**

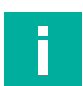

#### Hinweis!

Dieses Symbol macht auf eine wichtige Information aufmerksam.

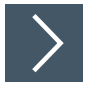

#### Handlungsanweisung

Dieses Symbol markiert eine Handlungsanweisung. Sie werden zu einer Handlung oder Handlungsfolge aufgefordert.

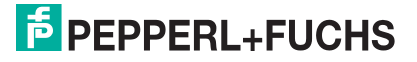

## 2 Notwendige Software

Um Updates für die LB-/FB-Buskoppler durchzuführen, werden die folgenden Komponenten benötigt:

- LB-/FB-Remote-I/O-Service-Tool
- Firmware-Updates

Sie können das Service-Tool und die für den Buskoppler-Typ möglichen Firmware-Versionen von der Produktdetailseite des entsprechenden Buskoppler-Typs herunterladen.

|                                    | <ul> <li>Unicom-Buskoppler für<br/>PROFIBUS DP/DP-V1<br/>B8209H0908.3</li> <li>Schnittstelle zwischen E/A-<br/>Modulen und<br/>Leitsystem/Steuerung</li> <li>Buskoppler für 80 analoge oder<br/>184 binäre Kanäle</li> <li>Kommunikation über PROFIBUS<br/>DP</li> <li>Montage in geeigneten Gehäusen<br/>in Zone 1</li> <li>HART-Kommunikation über<br/>PROFIBUS DP V1 oder<br/>Servicebus</li> <li>Konfiguration über FDT 1.2 DTM</li> <li>CIR-Funktion für alle Leitsysteme</li> <li>Nicht-flüchtiger Speicher für<br/>Konfigurations- und<br/>Parametereinstellungen</li> <li>Selbstkonfigurierend bei<br/>Redundanzaustausch</li> <li>Kontinuierliche Eigenüberwachung</li> <li>Steuert Ausgänge im Fehlerfall in<br/>die sichere Lage</li> </ul> | C € 🐼                        |                 |                |
|------------------------------------|----------------------------------------------------------------------------------------------------|------------------------------|-----------------|----------------|
| Datenblatt Funktion Dokum          | ente Zertifikate+Zulassungen Softwar                                                                                                    | e Zugehonge Produkte         | Fragen Sie u    | nsere Experten |
| Hinweis: Alle produktbezogenen D   | okumente, wie Zertifikate, Konformitäts- ode                                                                                                    | r Herstellererklärungen, die | unter der Firmi | erung          |
| reppentrucits onion oder reppe     | Intructis AG herausgegeben wurden, genen                                                                                                    |                              | SC.             |                |
| Vollständiges Datenblatt als PDF h | erunterladen: DEU                                                                                                    | DF                           |                 |                |
| Software: FB8209H0908              | .3                                                                                                    |                              |                 |                |
| Firmware                           |                                                                                                    |                              |                 |                |
| Firmware for Comm Units 8x09 / I   | Firmware für Buskoppler 8x09                                                                                                    | 9.08                         | ZIP             | 1649 KB        |
| Firmware for Comm Units 8x09 / I   | Firmware für Buskoppler 8x09                                                                                                    | 9.07                         | ZIP             | 1648 KB        |
| Service-Tool / Service-Tool        |                                                                                                    | 3.00.0002                    | ZIP             | 5171 KB        |

Abbildung 2.1 Beispiel: Download von Produktdetailseite

- Installieren Sie die gewünschte Firmware-Version. Die Firmware-Datei wird in das richtige Verzeichnis kopiert und notwendige Registry-Einträge werden erzeugt.
- Nur vorinstallierte Firmware-Versionen können mit dem Service-Tool aktualisiert werden.

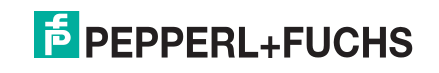

#### Service-Tool

| Software                                                                                              | Version  | Betriebssystem     |
|----------------------------------------------------------------------------------------------------|----------|--------------------|
| LB-/FB-Remote-I/O-Service-Tool<br>Gültige Buskoppler-Versionen: 8X05, 8X06,<br>8X07, 8X08, 8X09, 8X11 | 3.0.0.91 | Windows XP, 7/8/10 |

Tabelle 2.1

#### **Buskoppler und Firmware-Versionen**

| Buskoppler     | Feldbus                 | Firmware-Version  | PROFIBUS-ID |
|----------------|-------------------------|-------------------|-------------|
| LB8105, FB8205 | PROFIBUS                | 6.xy              | 0x1710      |
| LB8106, FB8206 | PROFIBUS<br>(EasyCom)   | 6.xy              | 0x1711      |
| LB8107, FB8207 | MODBUS RTU              | 7.xy              | -           |
| LB8108, FB8208 | PROFIBUS<br>(Timestamp) | 8.xy              | 0x1711      |
| LB8109, FB8209 | PROFIBUS (Unicom)       | 9.xy              | 0x1710      |
| LB8110, FB8210 | FOUNDATION<br>Fieldbus  | nicht unterstützt |             |
| LB8111, FB8211 | MODBUS TCP              | 7.5y              | _           |

Tabelle 2.2

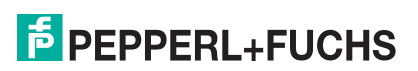

## 3 Installation

#### 3.1 Verbinden der Kommunikation

Um die Kommunikation zwischen LB-/FB-Buskoppler und PC herzustellen, führen Sie die folgenden Arbeitsschritte aus:

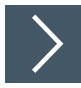

#### Kommunikation verbinden

- 1. Stecken Sie den Buskoppler in ein passendes Backplane.
- 2. Verbinden Sie das Backplane über den Servicebus-Anschluss mit dem PC.
- **3.** Verwenden Sie zur Verbindung einen passenden Schnittstellenkonverter. Siehe folgende Tabelle.

| Schnittstellenkonverter                   |
|-------------------------------------------|
| W&T RS232-RS485                           |
| USB-RS485-CONVERTER I-7561                |
| USB-RS485-CONVERTER I-7561 (neue Version) |
|                                           |

Tabelle 3.1

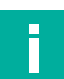

#### Hinweis!

Weitere Informationen finden Sie in den Hardware-Handbüchern LB-/FB-Remote-I/O.

#### 3.2 Prinzipieller Ablauf des Update-Vorgangs

Um die Firmware-Version zu ändern, führen Sie die folgenden Arbeitsschritte aus:

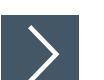

#### Firmware-Version ändern

- 1. Bauen Sie eine Verbindung zwischen PC und Buskoppler auf.
- 2. Wählen Sie die gewünschte Firmware-Version aus.
  - → Es werden nur die Firmware-Versionen angeboten, die zur Firmware des Buskoppler-Typs kompatibel sind.
- 3. Falls der Buskoppler-Typ geändert werden soll, wählen Sie das Kontrollkästchen mit Plausibilisierung ab.

 $\mapsto$  Alle auf dem PC verfügbaren Firmware-Versionen werden angezeigt.

4. Bestätigen Sie die gewählte Firmware-Version.

└→ Der Update-Vorgang wird gestartet.

#### **Update-Vorgang**

- Der Buskoppler wird neu gestartet und im Startprogramm gehalten. Die grüne LED am Buskoppler blinkt schnell.
- Die Firmware-Version wird automatisch in den Buskoppler geladen.
- Das Update der Firmware-Version wird durch einen Neustart des Buskopplers finalisiert.

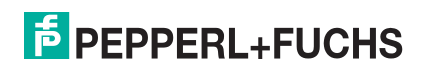

#### 3.3

#### Auswahl des Buskopplers

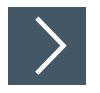

#### Buskoppler auswählen

1. Starten Sie das LB-/FB-Remote-I/O-Service-Tool.

| Lebensliste                                       | <b>Z</b>                                                                                                    |
|---------------------------------------------------|----------------------------------------------------------------------------------------------------|
| COM-Port CDM9 I Suche Buskoppler<br>ohne Firmware | Info<br>Pepperl+Fuchs SE<br>Copyright 2004 - 2020<br>Service Tool zum Scannen, Setzen der TypID/Busadresse<br>und zum Update der Firmware von Buskopplern der Typen<br>8x05 - 9 und 8x11 |
| Von 1<br>Bis 100                                  |                                                                                                    |
|                                                   |                                                                                                    |

Abbildung 3.1 Auswahl des Buskopplers

 $\rightarrow$  Das Fenster **Lebensliste** wird angezeigt.

- 2. Wählen Sie den COM-Port aus (1).
- 3. Wählen Sie Anfang (2) und Ende (3) des Adressbereichs aus, der untersucht werden soll.
  - → Der Adressbereich wird gescannt und die gefundenen Buskoppler angezeigt. Im Beispiel ein Buskoppler unter der Servicebus-Adresse 10.
- 4. Wählen Sie den gewünschten Buskoppler aus, indem Sie die Schaltfläche neben dem Adresseintrag (4) betätigen.
  - → Das Fenster **Spezielle Geräteparameter anpassen** des ausgewählten Buskopplers wird geöffnet.

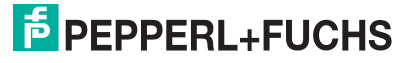

#### Anzeige der Firmware-Version

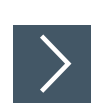

3.4

#### **Firmware-Version anzeigen**

- 1. Wählen Sie den gewünschten Buskoppler aus der Lebensliste aus. Siehe Kapitel 3.3.
  - → Das Fenster **Spezielle Geräteparameter anpassen** des ausgewählten Buskopplers wird geöffnet.
- 2. Im Fenster Spezielle Geräteparameter anpassen wird die aktuelle Firmware-Version des Buskopplers angezeigt.

| Servicebus                   | aktuell                      | neu      | P+F                          |  |
|------------------------------|------------------------------|----------|------------------------------|--|
| Ändern                       | PB-Adresse:                  | <b>_</b> | LB/FB - RO<br>Adresse setzen |  |
| Firmware:<br>09.05<br>Ändern | PB-ID:<br>1710<br>Geräletun: | 1710 💌   | ID ändern                    |  |
| Serien-NL:                   | 8109<br>Redundanzart         | 8105 💌   | Gerätetyp ändern             |  |
| 0                            | Appl.                        | Appl     | Redundanzart ändern          |  |

Abbildung 3.2 Anzeige der Firmware-Version des ausgewählten Buskopplers

3. Sie können in diesem Fenster die Aktualisierung der Firmware-Version starten.

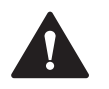

#### Vorsicht!

Störung der Gerätefunktion

Eine Veränderung der Firmware-Version verändert die Funktion des Geräts.

Stellen Sie vor Aktualisierung der Firmware-Version sicher, dass durch diese Veränderung keine Gefahr für die Anlage besteht.

4. Falls Sie die Firmware-Version nicht ändern möchten, schließen Sie das Fenster **Spezielle** Geräteparameter anpassen über die Schaltfläche X.

→ Das Fenster Lebensliste wird angezeigt.

5. Falls Sie die Firmware-Version eines anderen Buskopplers anzeigen möchten, wiederholen Sie die Arbeitsschritte 1 bis 4.

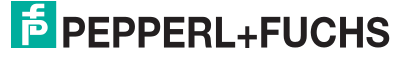

#### Update der Firmware-Version

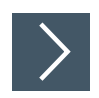

3.5

#### Firmware-Update ausführen

- 1. Wählen Sie den gewünschten Buskoppler aus der Lebensliste aus. Siehe Kapitel 3.3
  - → Das Fenster **Spezielle Geräteparameter anpassen** des ausgewählten Buskopplers wird geöffnet.
- 2. Im Fenster Spezielle Geräteparameter anpassen wird die aktuelle Firmware-Version des Buskopplers angezeigt.

|                    | anpassen               |         | P+F                           |
|--------------------|------------------------|---------|-------------------------------|
| Servicebus         | aktuell                | neu     | S.R.PO                        |
| itu _▼<br>Ändern   | PB-Adresse:            | -       | LB/FB - RIO<br>Adresse setzen |
| Firmware:<br>09.05 | PB-ID:                 | 1710 -  | ID ändern                     |
| Ändern 🔒 1         | Gerätetyp:<br>8109     | 8105 💌  | Gerätetyp ändern              |
| Serien-Nr.:        | Redundanzart:<br>Appl. | Appl. 👻 | Redundanzart ändern           |

Abbildung 3.3 Anzeige der Firmware-Version des ausgewählten Buskopplers

3. Starten Sie das Update-Tool über die Schaltfläche Ändern (1).

| elundene Bu                                                             | skoppler                                                               |                                                                           | Kommunikationseinstellungen                                                                                           |
|-------------------------------------------------------------------------|------------------------------------------------------------------------|---------------------------------------------------------------------------|----------------------------------------------------------------------------------------------------|
| SB-Adr. Typ                                                             | o TAG                                                                  | Scan starten                                                              | Update starten                                                                                                    |
| 10 810<br>Suche beend                                                   | 9 LB-8109                                                              | 0                                                                         | Suche Buskoppler ohne<br>Firmware                                                                                     |
|                                                                         |                                                                        |                                                                           |                                                                                                    |
| ierätedaten fi                                                          | ir Buskopplerup                                                        | date .                                                                    |                                                                                                    |
| ierätedaten fi<br>Daten des at<br>TAG                                   | ir Buskopplerup<br>usgewählten Bu                                      | date<br>skopplers                                                         | verfügbare Updates<br>Version Belease Datum                                                                           |
| ierätedaten fü<br>Daten des au<br>TAG<br>Typ                            | ir Buskopplerup<br>usgewählten Bu<br>LB-8109<br>8109                   | skopplers<br>PB-Adresse 2                                                 | verfügbare Updates<br>Version Release Datum<br>9.05 1231 vom 7.11.2011, 11 Uhr 2<br>9.08 1093 vom 7.2.2019, 18 Uhr 34 |
| ierätedaten fü<br>Daten des au<br>ТАБ<br>Тур<br>Firmware                | ir Buskopplerup<br>usgewählten Bu<br>LB-8109<br>8109<br>09.05          | date<br>skopplers<br>PB-Adresse 2<br>PB-Prozessor SPC 4-2                 | Verfügbare Updates<br>Version Release Datum<br>9.05 1231 vom 7.11.2011, 11 Uhr 2<br>9.08 1093 vom 7.2.2019, 18 Uhr 34 |
| ierätedaten fü<br>Daten des ar<br>TAG<br>Typ<br>Firmware<br>PIC-Version | ir Buskopplerup<br>usgewählten Bu<br>LB-8109<br>8109<br>09.05<br>07.36 | date<br>skopplers<br>PB-Adresse 2<br>PB-Prozessor SPC 4-2<br>Release 1231 | Verfügbare Updates<br>Version Release Datum<br>9.05 1231 vom 7.11.2011, 11 Uhr 2<br>9.08 1093 vom 7.2.2019, 18 Uhr 34 |

Abbildung 3.4 Update-Tool – Übersicht Firmware-Parameter

→ Das Fenster LB/FB RIO Update Tool wird angezeigt. Informationen zur aktuellen Firmware-Version des Buskopplers werden im linken Bereich angezeigt.

Eine Liste der passenden Firmware-Versionen wird angezeigt (2).

4. Markieren Sie in der Auswahlliste die neue Firmware-Version.

| erundene bu:          | skoppler         | S            | can starten | Komm | amunikationseinstellungen                                              |
|-----------------------|------------------|--------------|-------------|------|------------------------------------------------------------------------|
| SB-Adr. Typ           | ) TAG            |              | cansidien   |      | Update starten                                                         |
| 10 810<br>Suche beend | 9 LB-8109<br>etl |              |             |      | Suche Buskoppler ohne<br>Firmware                                      |
| erätedaten fü         | ir Buskopplerup  | odate        |             |      |                                                                        |
| Daten des au          | usgewählten Bu   | uskopplers   |             |      | verfügbare Updates                                                     |
| TAG                   | LB-8109          |              |             |      | Version Release Datum                                                  |
| Тур                   | 8109             | PB-Adresse   | 2           |      | 9.05 1231 vom 7.11.2011, 11 Uhr 2<br>9.08 1093 vom 7.2.2019, 18 Uhr 34 |
| Firmware              | 09.05            | PB-Prozessor | SPC 4-2     |      |                                                                        |
| DICV                  | 07.36            | Release      | 1231        |      |                                                                        |
| PIL-Version           |                  |              |             |      |                                                                        |

Abbildung 3.5 Update-Tool – Auswahl der Firmware-Version

5. Starten Sie das Update der Firmware-Version über die Schaltfläche Update starten.

 $\rightarrow$  Das Fenster **Updating...** wird angezeigt.

6. Bestätigen Sie die Änderung der Firmware-Version über die Schaltfläche Start.

| aktueller Stand: neuer Stand:                                  |              |
|----------------------------------------------------------------|--------------|
| 09.05 (1231) 07.11.11; 11.02 Uhr ==> 09.08 (1093) vom 7.2.2015 | 9, 18 Uhr 34 |
| Start 1 Abbreche                                               | en           |
|                                                                |              |

Abbildung 3.6 Update-Tool – Update starten

7. Nach erfolgreichem Update wird die neue Firmware-Version grün markiert angezeigt.

| Updating                 |                |             |                     |                    |         |
|--------------------------|----------------|-------------|---------------------|--------------------|---------|
| Update von Slave         | SB-Adr.:249    | Тур:8×05/6/ | 7 TAG:Bootloadve    | rsion: 06.02 (00.0 | )2)     |
| aktueller Stand:         |                | n           | euer Stand:         |                    |         |
| 09.08 (1093) vom 7.2.2   | 019, 18 Uhr 34 | ==> (       | 9.08 (1093) vom 7.2 | 2.2019, 18 Uhr 34  | 1       |
| Start                    |                |             | Sch                 | hließen            |         |
|                          |                |             |                     |                    |         |
| Update erfolgreich beend | et             | F9 1        | 5 8B 06 04 17 7F 40 | 00 42 62 5A 5B     | F1 1C E |
|                          |                |             |                     |                    |         |

Abbildung 3.7 Update-Tool – Update beendet

 $\rightarrow$  Die neue Firmware-Version ist installiert.

8. Schließen Sie das Update über die Schaltfläche Schließen ab.

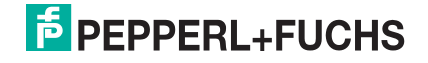

## 4 Fehlerbehandlung

#### 4.1 Buskoppler wird in der Auswahlliste nicht gefunden

Überprüfen Sie die folgenden Punkte:

- 1. Wird der Buskoppler mit einem anderen Tool gefunden, welches für die Servicebus-Kommunikation verwendet wird (z. B. DTM)?
- 2. Sind alle mechanischen Verbindungen fest angeschlossen?
- 3. Stimmt der COM-Port für die Kommunikationseinstellungen?

#### 4.2 Update schlägt fehl

Nach fehlgeschlagenem Update wird die Firmware-Version rot markiert angezeigt.

| Update von Slave | SB-Adr.:10 | Тур:8109 | TAG:LB-8109                          |  |
|------------------|------------|----------|--------------------------------------|--|
| aktueller Stand: |            |          | neuer Stand:                         |  |
| 22222222         |            | ==>      | 09.08 (1093) vom 7.2.2019, 18 Uhr 34 |  |
| Start            |            |          | Schließen                            |  |

#### Abbildung 4.1

Ursache kann sein: Die Kommunikation zwischen Buskoppler und Update-Tool wurde kurzzeitig gestört und der Update-Vorgang wurde abgebrochen.

#### Die grüne LED am Buskoppler leuchtet.

Wenn der Update-Vorgang vor dem Löschen des Speichers unterbrochen wurde, leuchtet die grüne LED des Buskopplers.

# >

#### Firmware-Update des Buskopplers neu starten

- 1. Starten Sie den Update-Vorgang erneut, siehe Kapitel 3.5.
- 2. Nach erfolgreichem Update wird die neue Firmware-Version grün markiert angezeigt.

 $\mapsto$  Die neue Firmware-Version ist installiert.

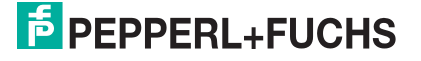

#### Die grüne LED am Buskoppler blinkt schnell.

Wenn der Update-Vorgang nach dem Löschen des Speichers unterbrochen wurde, blinkt die grüne LED schnell und der Buskoppler ist zum Aufspielen einer neuen Firmware-Version bereit.

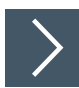

#### Firmware-Update des Buskopplers neu starten

1. Starten Sie das LB-/FB-Remote-I/O-Service-Tool neu.

→ Das Fenster Lebensliste wird angezeigt.

2. Drücken Sie die Schaltfläche Suche Buskoppler ohne Firmware.

| -Kommunikationseinstellungen |                  | Info                  |
|------------------------------|------------------|-----------------------|
|                              |                  | Pepperl+Fuchs SE      |
| COM4 -                       | Suche Buskoppler | Copyright 2004 - 2020 |
| COM-Port Iscard              | ohne Firmware    | Service Tool zum Sci  |
|                              |                  | von Buskopplern der   |
| L                            |                  |                       |
|                              |                  |                       |
|                              |                  |                       |
|                              |                  |                       |

#### Abbildung 4.2

| efundene Buskoppler—                                                                     | Corrected on                                                        | Kommunikationseinstellungen                 |  |
|------------------------------------------------------------------------------------------|---------------------------------------------------------------------|---------------------------------------------|--|
| SB-Adr. Typ TA                                                                           | G Scan statten                                                      | Update starten                              |  |
| Suche beendet!                                                                           |                                                                     | Suche Buskoppler ohne<br>Firmware           |  |
|                                                                                          |                                                                     |                                             |  |
| ierätedaten für Buskopp<br>Daten des ausgewählte                                         | ilerupdate<br>en Buskopplers                                        | verfügbare Updates                          |  |
| ierätedaten für Buskopp<br>Daten des ausgewählte<br>TAG                                  | lerupdate<br>en Buskopplers                                         | verfügbare Updates<br>Version Release Datum |  |
| ierätedaten für Buskopp<br>Daten des ausgewählte<br>TAG<br>Typ                           | erupdate<br>en Buskopplers<br>PB-Adresse                            | Verfügbare Updates<br>Version Release Datum |  |
| ierätedaten für Buskopp<br>Daten des ausgewählte<br>TAG<br>Typ<br>Firmware               | en Buskopplers PB-Adresse PB-Prozessor                              | Verfügbare Updates<br>Version Release Datum |  |
| ierätedaten für Buskopp<br>Daten des ausgewählt<br>TAG<br>Typ<br>Firmware<br>PIC-Version | erupdate<br>en Buskopplers<br>PB-Adresse<br>PB-Prozessor<br>Release | Verfügbare Updates<br>Version Release Datum |  |

Abbildung 4.3

2022-06

3. Wählen Sie den Buskoppler mit der Adresse 249 oder 250 aus. Buskoppler ohne Firmware haben technisch vordefiniert immer eine dieser beiden Adressen.

|                        | Complete                    | Kommunikationseinstellungen |
|------------------------|-----------------------------|-----------------------------|
| SB-Adr. Typ TA         | Scan starter                | Update starten              |
| 249 8×05/6/7Bo         | tloadversion: 06.02 (00.02) | Suche Buskoppler ohne       |
| Suche beendet!         |                             | Firmware                    |
| ierätedaten für Buskop | olerupdate                  |                             |
| Daten des ausgewählt   | en Buskopplers              | verfügbare Updates          |
| TAG 🗌                  |                             | Version Release Datum       |
| Тур                    | PB-Adresse                  |                             |
|                        | PB-Prozessor                |                             |
| Firmware               |                             |                             |
| Firmware PIC-Version   | Release                     |                             |

Abbildung 4.4

- 4. Starten Sie den Update-Vorgang erneut, siehe Kapitel 3.5.
- Markieren Sie in der Auswahlliste die gewünschte Firmware-Version. Da dem Buskoppler keine Firmware zugeordnet ist, kann keine passende Firmware-Version angeboten werden.

| efundene Bi   | uskoppler         | Coop starten          | Kommunikationseinstellungen                                                                              |
|---------------|-------------------|-----------------------|----------------------------------------------------------------------------------------------------|
| SB-Adr. Ty    | vp TAG            | Juli staten           | Update starten                                                                                           |
| 249 8×        | 05/6/7Bootloadv   | ersion: 06.02 (00.02) | Suche Buskoppler ohne                                                                                    |
| Suche beend   | det!              |                       | Firmware                                                                                                 |
| ierätedaten f | für Buskopplerupd | ate                   |                                                                                                    |
| Daten des a   | ausgewählten Busl | kopplers              | verfügbare Updates                                                                                       |
| TAG           | Bootloadversid    | n: 06.02 (00.02)      | Version Release Datum                                                                                    |
| Тур           | 8×05/6/7          | PB-Adresse 0          | 9.05 1231 vom 7.11.2011,11 Uhr 2<br>9.07 1101 vom 9.9.2015,12 Uhr 50<br>9.08 1093 vom 7.2.2019,18 Uhr 34 |
| Firmware      |                   | PB-Prozessor          | 3.55 1055 Voli 1.2.2515, 10 511 54                                                                       |
| PIC-Version   |                   | Release               |                                                                                                    |
| Serien-Nr.    |                   | Datum                 | I<br>mit Plausibilisierung                                                                               |

Abbildung 4.5

6. Starten Sie den Update-Vorgang über die Schaltfläche Update starten.

7. Nach erfolgreichem Update wird die neue Firmware-Version grün markiert angezeigt.

| Updating                                   |                |              |                                               |           |
|--------------------------------------------|----------------|--------------|-----------------------------------------------|-----------|
| Update von Slave                           | SB-Adr.:249    | Typ:8X05/6/7 | TAG:Bootloadversion: 06.02 (00                | 0.02)     |
| aktueller Stand:<br>09.08 (1093) vom 7.2.2 | 019, 18 Uhr 34 | neue         | er Stand:<br>18 (1093) - vom 7.2.2019, 18 Uhr | 34        |
| Start                                      |                |              | Schließen                                     |           |
|                                            |                |              |                                               |           |
| Update erfolgreich beende                  | et             | F9 15        | 3B 06 04 17 7F 40 00 42 62 5A 5               | B F1 1C E |

Abbildung 4.6 Update-Tool – Update beendet

→ Die neue Firmware-Version ist installiert.

# Your automation, our passion.

### **Explosionsschutz**

- Eigensichere Barrieren
- Signaltrenner
- Feldbusinfrastruktur FieldConnex<sup>®</sup>
- Remote-I/O-Systeme
- Elektrisches Ex-Equipment
- Überdruckkapselungssysteme
- Bedien- und Beobachtungssysteme
- Mobile Computing und Kommunikation
- HART Interface Solutions
- Überspannungsschutz
- Wireless Solutions
- Füllstandsmesstechnik

#### **Industrielle Sensoren**

- Näherungsschalter
- Optoelektronische Sensoren
- Bildverarbeitung
- Ultraschallsensoren
- Drehgeber
- Positioniersysteme
- Neigungs- und Beschleunigungssensoren
- Feldbusmodule
- AS-Interface
- Identifikationssysteme
- Anzeigen und Signalverarbeitung
- Connectivity

Pepperl+Fuchs Qualität Informieren Sie sich über unsere Qualitätspolitik:

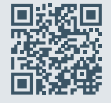

www.pepperl-fuchs.com/qualitaet

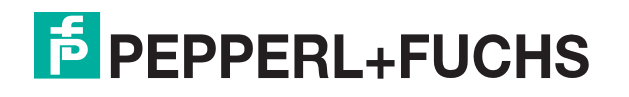

www.pepperl-fuchs.com © Pepperl+Fuchs · Änderungen vorbehalten Printed in Germany / DOCT-7111A